## How to Detach an Invoice from a billing event in iLab (Core Managers)

1. Open your billing events page by clicking on the Billing Events tab.

| People | Reporting | Billing | Administration |
|--------|-----------|---------|----------------|
|        |           |         |                |

Note: You can only detach an invoice if the billing event has not been sent to SAP. The event status must read, Billing Initiated.

| Applied Imaging Mass Spectrometry - AIMS Core / Service Center - April    | Caitlin Tressler | File sent         | Apr 12 '21 | \$735.00 (7)   | Summary Invoices   |
|---------------------------------------------------------------------------|------------------|-------------------|------------|----------------|--------------------|
| Applied Imaging Mass Spectrometry - AIMS Core / Service Center - March    | Caltlin Tressler | Billing initiated | Mar 30 '21 | \$2,989.92 (9) | Summary Involces × |
| Applied Imaging Mass Spectrometry - AIMS Core / Service Center - December | Caltlin Tressler | File sent         | Dec 17 '20 | \$1,690.00 (6) | Summary Involces   |

2. Open the invoice to that is to be detached by clicking on the Invoice link on the right side of the page in the Actions column.

| Applied Imaging Mass Spectrometry - AIMS Core / Service Center - April    | Caitin Tressler | File sent         | Apr 12 21  | \$735.00 (7)   | Summary Invoices |
|---------------------------------------------------------------------------|-----------------|-------------------|------------|----------------|------------------|
| Applied Imaging Mass Spectrometry - AIMS Core / Service Center - March    | Caltin Tressler | Billing initiated | Mar 30 '21 | \$2,989.92 (9) | Summar Invoice   |
| Applied Imaging Mass Spectrometry - AIMS Core / Service Center - December | Caltin Tressler | File sent         | Dec 17 '20 | \$1,690.00 (6) | Summary Involces |

3. Open the invoice by clicking on the magnifying glass icon on the right side of the invoice summary.

|    | Not PDF of Invoices   | 📙 Download Resul | ts as CSV 🖂 Ema | ail Admii | ns with Access to Invoices               |
|----|-----------------------|------------------|-----------------|-----------|------------------------------------------|
| rs | Total Cost            | <u>Status</u>    | Comment         |           |                                          |
|    | \$187.50<br>2 charges | Not Yet Paid     | click to edit   | 0         | ዏ ⊠ ۹ <mark>. №</mark> ⊞<br>mark as paid |

4. Click on the "plug" icon on the tope of the invoice.

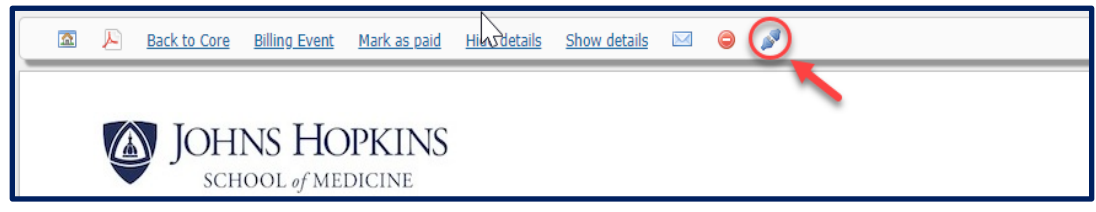

5. The following box will open. Click Detach Invoice in the lower right side of the box. This will detach the invoice from the billing event thus allowing you to make any changes to the charges in the service request or the equipment reservation.

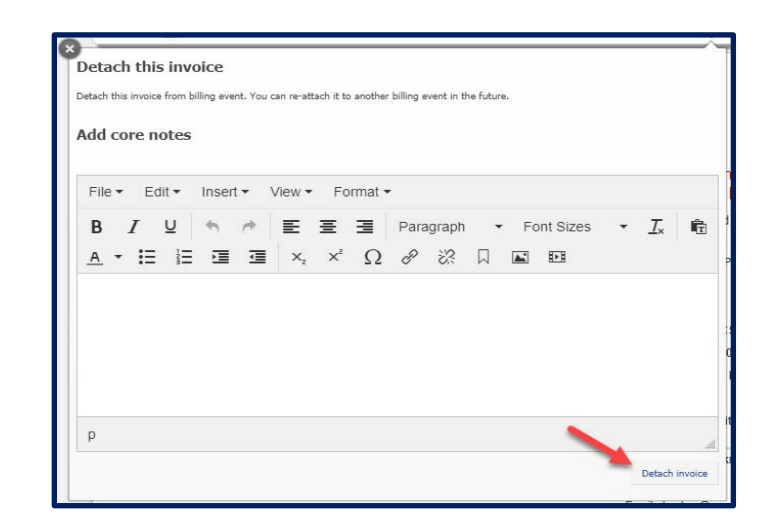

6. After your charges have been adjusted, you can create a new billing event which will populate the changes in the detached invoice. It will ask if you want to include the detached invoice in the new billing event. If you want to eliminate the invoice you can either cancel the service request or list it as non-billable.